# Manual Endoso de Flotas

**MNL-089** 

El presente manual detalla los pasos a seguir para realizar endosos de Automóviles-Flotas en Allianznet.

#### Sección 1 – Ingreso al Cotizador

1.1 Para realizar un endoso debe ingresar a Allianznet/Cotizador Flota/Cotizar Flota/Cotizaciones/Nueva Cotización.

| Siniestros  | Solicitudes     | Propuestas | Insp |
|-------------|-----------------|------------|------|
| Gestión Jud | Proveedores     | Nauticos   | Trar |
| Caución     | Cotizador Flota | Asegurados | Rea  |
|             | Cotizar Flota   |            |      |

1.2 Se le solicita confirmar su usuario y contraseña de acceso a Allianznet.

|                     | All                                          | ianz 🕕     |
|---------------------|----------------------------------------------|------------|
| Accede al s         | sistema de cotización                        |            |
| Nombre de usuari    | 0                                            |            |
|                     |                                              |            |
| Ingrese con su usua | rio de Windows/Allianznet                    |            |
| Contraseña          |                                              |            |
|                     |                                              |            |
| Ingrese contraseña  |                                              |            |
|                     | Ingrese con su usuario de Windows/Allianznet | Ingresar 🕨 |

1.3 Luego debe abrir el Cotizador para comenzar a operar, seleccionando las opciones Cotizaciones/Nueva Cotización.

|       | Cotizador     | Tareas | Documentos | Simulaciones | Cotizaciones |        | Bienvenido | Ayuda   Salir |
|-------|---------------|--------|------------|--------------|--------------|--------|------------|---------------|
|       |               |        |            |              |              | Buscar |            | Q             |
| Lista | de cotizacior | nes    |            |              |              |        | Nuev       | a Cotización  |

# Sección 2 – Generación de Endosos

## 2.1 Primera pantalla

2.1.1 Seleccionando la opción de "Nueva Cotización" se abrirá la Primera Pantalla del Cotizador en la cual debe seleccionar/ingresar:

- Tipo de operación: Endoso. (1)
- Número de póliza: Ingresar los 12 o últimos 6 dígitos del nº de póliza a endosar (2).
   Luego, confirmar la póliza con un clic. (3)
- Siguiente. (4)

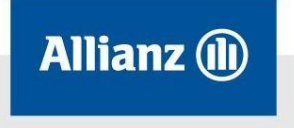

|     |   | Cotizador | Tareas | Documentos                       | Simulaciones | Cotizaciones |           |         |        |              | Bienvenido . | Ayuda   Salir |
|-----|---|-----------|--------|----------------------------------|--------------|--------------|-----------|---------|--------|--------------|--------------|---------------|
|     |   |           |        |                                  |              |              |           |         |        |              |              |               |
|     |   |           | N      | lueva coti                       | zación       |              |           |         |        |              |              |               |
| (1) |   |           | Ti     | <b>po de operaciór</b><br>Endoso |              | ~            |           |         |        |              |              |               |
| (2) | - |           | N      | úmero de póliza<br>140040 111111 |              |              |           |         | O Pu   | ccar pálizac |              |               |
|     |   |           |        | Número po                        | iliza 1      | Fomador      | Asegurado |         | Items  | Endoso       |              |               |
| (3) | - |           |        | 140040 11                        | 1111         |              |           |         | 1      | 0            |              |               |
|     |   |           |        |                                  |              |              |           |         |        |              |              |               |
|     |   |           |        |                                  |              |              |           | × Cance | lar Si | iguiente 🔉   |              |               |

# 2.2 Segunda pantalla

2.2.1 Debe seleccionar los datos indicados a continuación los cuales habilitarán, de acuerdo al "Tipo de endoso" seleccionado, la información correspondiente de la póliza a endosar:

- Tipo de endoso. (5)
- Vigencia (6): El sistema automáticamente trae la fecha de inicio de vigencia con el día de la fecha en la cual está realizando el movimiento. Puede modificar la fecha de inicio de vigencia en caso de corresponder. La herramienta permite ingresar una vigencia retroactiva de hasta 30 días para cualquiera de los 5 tipos de endosos.
- Siguiente. (7)

|     | Cotizador | Tareas | Documentos                   | Simulaciones | Cotizaciones |                                                                             | Bienvenido | Ayuda   Salir |     |
|-----|-----------|--------|------------------------------|--------------|--------------|-----------------------------------------------------------------------------|------------|---------------|-----|
|     |           |        |                              |              |              |                                                                             |            |               |     |
| (5) | _         | N      | lueva coti                   | zación       |              |                                                                             |            |               | (6) |
|     |           |        | po de endoso<br>Seleccione · |              | ~            | Vigente desde         Vigente hasta           24/09/2014         18/03/2015 |            |               | (0) |
|     |           | Se     | leccione tipo de o           | endoso       |              |                                                                             |            |               |     |
|     |           |        |                              |              | 3            | Cancelar                                                                    | )          |               | (7) |

### 2.3 Tercera pantalla

2.3.1 De acuerdo al "Tipo de endoso" seleccionado en la Segunda pantalla, se detallan los ítems de la póliza que se encuentran vigentes a la fecha de vigencia del endoso.

Los Tipos de endosos disponibles son:

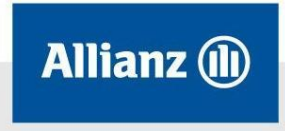

# 2.3.1.1 Inclusión de Ítem

2.3.1.1.1 Para realizar una Inclusión de Ítem debe seleccionar <u>"Agregar Riesgo"</u> (8): se habilita un nuevo registro (9) para el ingreso de los datos correspondientes.

|   |                               |                                                      | Volver                                                                                                    |                                                                                   |                                                     |                                                          |                                              |                                                                   |                                                      |                                                                         |                         |           |         |     |       |                                          |                                 |
|---|-------------------------------|------------------------------------------------------|----------------------------------------------------------------------------------------------------|-----------------------------------------------------------------------------------|-----------------------------------------------------|----------------------------------------------------------|----------------------------------------------|-------------------------------------------------------------------|------------------------------------------------------|-------------------------------------------------------------------------|-------------------------|-----------|---------|-----|-------|------------------------------------------|---------------------------------|
|   | Tor                           | nador<br>ároz                                        | Luie                                                                                                    |                                                                                   |                                                     | Pro                                                      | ductor                                       |                                                                   | Localidad<br>(1011)                                  |                                                                         | Provincia<br>Capita     | Feder     | ral     |     |       | Vigencia Semes                           | tral                            |
|   | 96 I                          | Ajus<br>eleccio<br>ero Inte                          | te<br>ne M Aphan<br>me                                                                                                 | % Rebaja<br>.00 As                                                                | Acar                                                | 96.5                                                     | 0.00 Aple                                    | ar                                                                | Estado<br>Endosando (1                               | (nclusión de item)                                                      | Nimero                  | de Pólizi |         |     |       | Comisión Prod.<br>0.00%                  | Comis<br>0.00                   |
| _ | -                             | Agre                                                 | igar riesigo Editar ries                                                                                               | 90 Eliminar ries                                                                  | 90 <b>+</b>                                         | Datos del cer                                            | tificado compl                               | AAA11                                                             | 1                                                    |                                                                         |                         |           |         |     |       | 0                                        | iscar                           |
|   |                               | Año                                                  | Descripción                                                                                                    | S. Asegurada                                                                      | Accesorios                                          | Z. Riesgo                                                | Seg / Prod                                   | Cobertura                                                         | Grupo                                                | Cat. RC                                                                 | % Ajuste                | Dto N     | I. Grzo | GNC | Rast. | Prima                                    | Premio                          |
|   | 1                             | 2014                                                 | FORD FOCUS LN 2.0 TR                                                                                                   | \$ 150,000.00                                                                     | \$ 0.00                                             | Alto Rieago                                              | 53 - Plu                                     | D4 - 79 - Tod                                                     | Segmento 2                                           | Automovil Part                                                          | 30%                     | 0         | 0       | 0   | 0     | \$ 0.00                                  | \$0                             |
|   | 3                             | 2011                                                 | FORD FOCUS LN 2.0 5                                                                                                    | \$ 150,000.00                                                                     | \$ 0.00                                             | Alto Riesgo                                              | 52 - Cla                                     | E1 - 52 - Perd                                                    | Segmento 2                                           | Automovil Part                                                          | 30% -                   | 0         | 0       | 0   | 0     | \$ 0.00                                  | \$0                             |
|   |                               | 2011                                                 | ALFA ROMEO 147 2.0 T.                                                                                                  | \$ 150,000.00                                                                     | \$ 0.00                                             | Alto Reesgo                                              | 53 - Plu                                     | D3 - 70 - 700                                                     | Segmento 2                                           | Automove Part                                                           | 30%                     | 8         | 8       | 8   | 0     | \$ 0.00                                  | 50                              |
|   | -                             | 2012                                                 | PORD TRAFEST 2.4 TUL.                                                                                                  | \$ 273,000.00                                                                     | 50.00                                               | Alto Diesos                                              | 69. Div.                                     | 04. 20. Ted                                                       | Pick ups                                             | Automoul Dad                                                            | 2076                    | ä         | õ       | 0   | 0     | \$ 0.00                                  |                                 |
|   | 6                             | 2012                                                 | 5000 500UR1N 305                                                                                                    | - 8 4.42 800.00                                                                   | 5 0 00                                              |                                                          | 0.0 - 2 - 10                                 | De-13-100                                                         | Selfunenna «                                         | x0000000 / 8/1                                                          | 2079                    | a         | ~       | ~   | 9     | 30.00                                    | 20                              |
|   | 6 8 0                         | 2012<br>2013<br>2014                                 | FORD FOCUS LN 2 0 5                                                                                                    | <ul> <li>\$ 142,800.00</li> <li>\$ 128,100.00</li> </ul>                          | \$ 0.00                                             | Atto Riesco                                              | 52. Phr -                                    | C1.61.Dest -                                                      | Senmento 2                                           | Automoul Part                                                           | 20%                     | 0         | 0       |     | 0     | \$ 0.00                                  | \$ (                            |
|   | 6<br>8<br>9<br>10             | 2012<br>2013<br>2011<br>2013                         | FORD FOCUS LN 2 0 5<br>FORD FOCUS LN 2 0 5<br>FORD FOCUS L/14 2 0 5.                                                   | <ul> <li>\$ 142,800.00</li> <li>\$ 120,100.00</li> <li>\$ 120,000.00</li> </ul>   | \$ 0.00<br>\$ 0.00<br>\$ 0.00                       | Alto Riesgo -<br>Alto Riesgo -                           | 53 - Plu<br>52 - Cla                         | C3 - 61 - Dest                                                    | Segmento 2<br>Segmento 2                             | Automovil Part     Automovil Part                                       | 20% 1                   | 0         | 0       | 8   | 0     | \$ 0.00                                  | 50                              |
|   | 6<br>8<br>9<br>10<br>14       | 2012<br>2013<br>2011<br>2013<br>2013<br>2013         | FORD FOCUS LN 205.<br>FORD FOCUS LN 205<br>FORD FOCUS L/14 205<br>FORD FOCUS LN 205                                    | \$ 142,800.00<br>\$ 128,100.00<br>\$ 120,000.00<br>\$ 128,100.00<br>\$ 128,100.00 | \$ 0.00<br>\$ 0.00<br>\$ 0.00<br>\$ 0.00            | Alto Riesgo -<br>Alto Riesgo -<br>Alto Riesgo -          | 53 - Plu<br>52 - Cla<br>53 - Plu             | C3 - 61 - Dest                                                    | Segmento 2<br>Segmento 2<br>Segmento 2               | Automovil Part     Automovil Part     Automovil Part                    | 20% +<br>20% +<br>20% + | 0         |         |     |       | \$ 0.00<br>\$ 0.00<br>\$ 0.00            | \$0<br>\$0<br>\$0               |
|   | 6<br>8<br>9<br>10<br>14<br>15 | 2012<br>2013<br>2011<br>2013<br>2013<br>2013<br>2013 | FORD FOCUS LN 2 0 5.<br>FORD FOCUS LN 2 0 5.<br>FORD FOCUS L/14 2 0 5.<br>FORD FOCUS LN 2 0 5.<br>ALEA ROMED 158 32 V. | \$ 142,800.00<br>\$ 128,100.00<br>\$ 128,100.00<br>\$ 128,100.00<br>\$ 280,500.00 | \$ 0.00<br>\$ 0.00<br>\$ 0.00<br>\$ 0.00<br>\$ 0.00 | Alto Riesgo<br>Alto Riesgo<br>Alto Riesgo<br>Alto Riesgo | 53 - Plu<br>52 - Cla<br>53 - Plu<br>57 - Alt | C3 - 61 - Dest<br>D2 - 64 - Tod<br>D4 - 79 - Tod<br>D3 - 68 - Tod | Segmento 2<br>Segmento 2<br>Segmento 2<br>Segmento 2 | Automovil Part     Automovil Part     Automovil Part     Automovil Part | 20% +<br>20% +<br>20% + |           |         |     |       | \$ 0.00<br>\$ 0.00<br>\$ 0.00<br>\$ 0.00 | \$4<br>\$0<br>\$0<br>\$0<br>\$0 |

2.3.1.1.2 <u>Ingreso y búsqueda de datos:</u> debe ingresar el año\* y la marca y/o modelo del vehículo para que se habilite el buscador **(10)** con las opciones posibles. Una vez seleccionado, el sistema completa la suma asegurada correspondiente.

\*Importante: En caso de ser un vehículo 0km, el año que debe ingresar es 9999.

|    | Ø   | Agr    | egar riesgo Editar riesgo | Eliminar ries | <b>10 +</b>   | Datos del cert    | ificado incom  | pletos                |                   |       |                            |              |           |           |           |           | Buscar          |          |
|----|-----|--------|---------------------------|---------------|---------------|-------------------|----------------|-----------------------|-------------------|-------|----------------------------|--------------|-----------|-----------|-----------|-----------|-----------------|----------|
|    | #   | Año    | Descripción               | S. Asegurada  | Accesorios    | Z. Riesgo         | Seg / Prod     | Cobertura             | Grupo             |       | Cat. RC                    | % Ajuste     | Dto M.    | Grzo      | GNC       | Rast.     | Prima           | Premio   |
|    | 8   | 2013   | FORD FOCUS LN 2.0 5 V     | \$ 142,800.00 | \$ 0.00       | Alto Riesgo 🔻     | 53 - Pluv      | D4 - 79 - Tod 🔻       | Segmento 2        |       | Automovil Part             | 20% 🔻        | •         |           |           |           | \$ 0.00         | \$ 0.00  |
|    | 9   | 2011   | FORD FOCUS LN 2.0 5 v     | \$ 128,100.00 | \$ 0.00       | Alto Riesgo 🔻     | 53 - Plu       | C3 - 61 - Dest        | Segmento 2        |       | Automovil Part             | 20% 🔍        |           |           |           |           | \$ 0.00         | \$ 0.00  |
|    | 14  | 2013   | FORD FOCUS LN 2.0 5 V     | \$ 128,100.00 | \$ 0.00       | Alto Riesgo v     | 53 - Pluv      | D4 - 79 - Tod 🔻       | Segmento 2        |       | Automovil Part             | 20%          | •         |           |           |           | \$ 0.00         | \$ 0.00  |
|    | 15  | 2011   | ALFA ROMEO 159 3.2 V V    | \$ 280,500.00 | \$ 0.00       | Alto Riesgo 🔻     | 57 - Alt v     | D3 - 68 - Tod v       | Segmento 2        |       | Automovil Part             | 20%          |           |           |           |           | \$ 0.00         | \$ 0.00  |
|    | 16  | 2011   | FORD FOCUS LN 2.0 5 V     | \$ 128,100.00 | \$ 0.00       | Alto Riesgo 🔻     | 53 - Pluv      | C3 - 61 - Dest        | Segmento 2        |       | Automovil Part             | 20%          |           |           |           |           | \$ 0.00         | \$ 0.00  |
|    | 17  | 2013   | FORD FOCUS LN 2.0 5 V     | \$ 142,800.00 | \$ 0.00       | Alto Riesgo 🔻     | 53 - Plu       | D4 - 79 - Tod v       | Segmento 2        |       | Automovil Part             | 20%          | V         |           |           |           | \$ 0.00         | \$ 0.00  |
|    | 11  | 2012   | fiesta                    |               | \$ 0.00       | Alto Riesgo 🔻     |                |                       |                   |       |                            | 20% 🔻        |           |           |           |           | \$ 0.00         | \$ 0.00  |
| )- | □ s | deja c | Ford Fiesta 1.6 5 Ptas On | e Ambien.     | <b>.</b>      | ceptación del áre | a técnica para | su suscripción. En ca | so de no aceptaci | ón,   | se enviará detalle de      | los motivos, | , dejande | o sin efe | ecto algu | no el pec | lido realizado. |          |
|    | To  | tal Pr | rima: \$0.00              | г             | otal S. Asegu | urada: \$1,675,40 | 0.00           |                       | SA fuera ran      | igo ( | <ol> <li>Sin ma</li> </ol> | rca 🕕 🛛 Fi   | uera de   | norma     | 0         |           | iten Deviei     | <i>4</i> |
|    | То  | tal Pr | remio: \$0.00             | Т             | otal Accesor  | ios: \$0.00       |                |                       | Req. Inspecc      | ión   | 0 Datos incomple           | tos 🚺        | Sin       | cotizar   | 0         |           | atar Revisi     | on       |

2.3.1.1.3 Luego debe completar:

- ✓ Accesorios: debe ingresar la suma correspondiente y luego seleccionar "Editar riesgo"/"Accesorios" e ingresar el detalle de los mismos.
- ✓ **Zona de riesgo:** seleccionar la que corresponda.
- Segmento/Producto: de acuerdo a lo cotizado, puede seleccionar entre Clásica, Clásica Segmentada, Plus Segmentada, 0km plus, Alta Gama y Alta Gama VIP.
- ✓ Cobertura
- ✓ Cláusula de Ajuste
- Adicionales: Granizo / GNC / Rastreo (debe tildar esta opción en caso de que el vehículo posea un rastreador instalado a cargo del asegurado para aplicar el descuento correspondiente)

2.3.1.1.4 <u>"Editar Riesgo"</u>: Habilitado el nuevo registro, debe seleccionar la opción "Editar riesgo" (11) para ingresar los datos del vehículo (12):

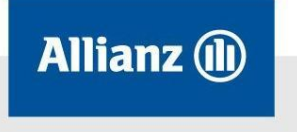

- ✓ Obligatorios: patente / motor / chasis
- ✓ Opcionales: Acreedor / Titular / Alarma-Rastreador

| to Marca 3 Ford Fiesta 1.6 5 P. Titanium Power (Kd) 4 Assegurada Vehiculo 400 AUTOMOVIL 400 AUTOMOVIL 400 AUTOMOVI | Modelo       Marca         2013       Ford Fiesta 1.6 5 P. Titanium Power (Kd)         Suma Asegurada       Vehiculo         191400       AUTOMOVIL         Stente       Motor         Ingrese patente       Ingrese nro motor         Chasis       Alarma / Rastreador       (12)         Ingrese nro chasis       Acreedor         Acreedor       Titular |                   | Ford Fiesta 1.6 5 P. Tita                | anium Power (Kd) Item 11 de 11      |                            |              |
|----------------------------------------------------------------------------------------------------|----------------------------------------------------------------------------------------------------|-------------------|------------------------------------------|-------------------------------------|----------------------------|--------------|
| Ford Flesta 1.6 5 P. Titanium Power (kd)      Asegurada     Vehiculo      AutoMoVIL      tee     Motor      Ingrese nro motor      is     Alarma / Rastreador      te no chasis                                                                                                    | 2013 Ford Fiesta 1.6 S P. Titanium Power (Kd)   Suma Asegurada Vehiculo   191400 AUTOMOVIL   astente Motor   Ingrese patente Ingrese nro motor   Chasis Alarma / Rastreador   Ingrese nro chasis Acreedor                                                                                                    |                   | Modelo Marca                             |                                     |                            |              |
| Asegurada Vehiculo AutoMovIL Ate Motor Appendente Ingrese nro motor Is Alarma / Rastreador E en chasis                                                                                                    | Suma Asegurada Vehiculo  191400 AUTOMOVIL  Stente Motor  Ingrese patente Ingrese nro motor  Chasis Alarma / Rastreador  Ingrese nro chasis  Acreedor Titular                                                                                                    |                   | 2013 Ford                                | Fiesta 1.6 5 P. Titanium Power (Kd) |                            |              |
| 400 AUTOMOVIL<br>tte Motor<br>se patente Ingrese nro motor<br>is Alarma / Rastreador (12)                                                                                                    | 191400     AUTOMOVIL       Stente     Motor       Ingrese patente     Ingrese nro motor       Chasis     Alarma / Rastreador       Ingrese nro chasis     Ingrese nro chasis       Acreedor     Titular                                                                                                    |                   | Suma Asegurada                           | Vehiculo                            |                            |              |
| Inte Motor Ingrese nro motor Is Alarma / Rastreador Is concentration Is Ingrese nro motor Is Alarma / Rastreador Is Ingrese nro motor Is Ingrese nro motor I | Stente     Motor       Ingrese patente     Ingrese nro motor       Chasis     Alarma / Rastreador       Ingrese nro chasis     Ingrese nro chasis       Acreedor     Titular                                                                                                    |                   | 191400                                   | AUTOMOVIL                           |                            |              |
| ise patente Ingrese nro motor<br>is Alarma / Rastreador (12)                                                                                                    | Ingrese patente Ingrese no motor Chasis Alarma / Rastreador Ingrese no chasis Ingrese no chasis Acreedor Titular                                                                                                    |                   | Patente                                  | Motor                               |                            |              |
| is a Alarma / Rastreador (12                                                                                                    | Ingrese patente Ingrese nro motor Chasis Alarma / Rastreador Ingrese nro chasis Acreedor Titular                                                                                                    |                   |                                          |                                     |                            |              |
| is Alarma / Rastreador (12                                                                                                    | Chasis Alarma / Rastreador (12<br>Ingrese nro chasis<br>Acreedor Titular                                                                                                    |                   | Ingrese patente                          | Ingrese nro motor                   |                            |              |
| se no chasis                                                                                                    | Ingrese nro chasis Acreedor Titular                                                                                                    |                   | Chasis                                   | Alarma / Rastreador                 |                            | <b>►</b> (12 |
| se nro chasis                                                                                                    | Ingrese nro chasis Acreedor Titular                                                                                                    |                   |                                          |                                     |                            |              |
|                                                                                                    | Acreedor Titular                                                                                                    |                   | Ingrese nro chasis                       |                                     |                            |              |
| dor Titular                                                                                                    |                                                                                                    |                   | Acreedor                                 | Titular                             |                            |              |
|                                                                                                    |                                                                                                    |                   |                                          |                                     |                            |              |
|                                                                                                    |                                                                                                    | Prima: \$4,533.28 |                                          | - Gu                                | uardar Guardar y continuar | (14          |
| dor Titular                                                                                                    |                                                                                                    |                   | Chasis<br>Ingrese nro chasis<br>Acreedor | Alarma / Rastreador                 |                            |              |
|                                                                                                    |                                                                                                    |                   |                                          |                                     |                            |              |
|                                                                                                    |                                                                                                    | Prima: \$4.533.28 |                                          |                                     | Guardae v continuar        | 14           |

2.3.1.1.5 Ingresados los datos, tiene la opción de "Guardar" **(13)** la información registrada y volver a la pantalla principal o "Guardar y continuar", en caso de haber habilitado más de 1 ítem, con el siguiente riesgo **(14)** para ingresar los datos antes de volver a la pantalla principal.

2.3.1.1.6 Nuevamente en la pantalla principal, puede visualizar la Prima y Premio **(15)** generados.

| #         | Año                                  | Descripción                                                                | S. Asegurada      | Accesorios                                           | Z. Riesgo                                            | Seg / Prod      | Cobertura             | Grupo                                                 |                      | Cat. RC                                                | % Ajuste                      | Dto M.                      | Grzo                               | GNC      | Rast.                | Prima                                   | Premio      |
|-----------|--------------------------------------|----------------------------------------------------------------------------|-------------------|------------------------------------------------------|------------------------------------------------------|-----------------|-----------------------|-------------------------------------------------------|----------------------|--------------------------------------------------------|-------------------------------|-----------------------------|------------------------------------|----------|----------------------|-----------------------------------------|-------------|
| 4         | 2013                                 | FORD FOCUS LN 2.0 5 V                                                      | \$ 128,100.00     | \$ 0.00                                              | Alto Riesgo                                          | 53 - Pluv       | D4 - 79 - Tod v       | Segmento 2                                            |                      | Automovil Part                                         | 20% 🔻                         | •                           |                                    |          |                      | \$ 0.00                                 | \$ 0.00     |
| 6         | 2011                                 | FORD FOCUS LN 2.0 5 V                                                      | \$ 128,100.00     | \$ 0.00                                              | Alto Riesgo 🔻                                        | 53 - Pluv       | C3 - 61 - Destv       | Segmento 2                                            |                      | Automovil Part                                         | 20% 🔻                         |                             |                                    |          |                      | \$ 0.00                                 | \$ 0.00     |
| 7         | 2013                                 | FORD FOCUS LN 2.0 5 V                                                      | \$ 142,800.00     | \$ 0.00                                              | Alto Riesgo 🔻                                        | 53 - Plu        | D4 - 79 - Tod 🔻       | Segmento 2                                            |                      | Automovil Part                                         | 20% 🔻                         | •                           |                                    |          |                      | \$ 0.00                                 | \$ 0.00     |
| 5         | 2011                                 | ALFA ROMEO 159 3.2 V v                                                     | \$ 280,500.00     | \$ 0.00                                              | Alto Riesgo 🔻                                        | 57 - Alt v      | D3 - 68 - Tod v       | Segmento 2                                            |                      | Automovil Part                                         | 20% 🔍                         |                             |                                    |          |                      | \$ 0.00                                 | \$ 0.00     |
| 6         | 2012                                 | FORD TRANSIT 2.4 TDI V                                                     | \$ 275,000.00     | \$ 0.00                                              | Alto Riesgo 🔻                                        | 57 - Alt v      | D3 - 68 - Tod v       | Pick Ups                                              |                      | Pick Up Clase v                                        | 20% 🔍                         |                             |                                    |          |                      | \$ 0.00                                 | \$ 0.00     |
| 1         | 2013                                 | Ford Fiesta 1.6 5 P. Titani                                                | \$ 191,400,00     | \$ 0.00                                              | Alto Riesao                                          | 52 - Cla        | D2 - 64 - Tod         | Segmento 8                                            |                      | Automovil Part                                         | 20%                           |                             |                                    |          |                      | \$ 4,533,28                             | \$ 5,879.66 |
| Se        | deia co                              | onstancia que la presente solicitu:                                        | d de emisión, est | á suieta a la a                                      | ceptación del áre                                    | a técnica para  | su suscripción. En ca | so de no aceptació                                    | n, s                 | e enviará detalle de l                                 | os motivos                    | deiando                     | ) sin efe                          |          | no el pedi           | do realizado.                           |             |
| se<br>oti | <sup>deja co</sup><br>al Pr          | ima: \$4,533.28                                                            | d de emisión, est | á sujeta a la a<br>Total S. Asegu<br>Total Accesori  | reptación del áre<br>Irada: \$1,866,8(<br>oc: \$0.00 | ea técnica para | su suscripción. En ca | so de no aceptación<br>SA fuera rang                  | n, s                 | e enviará detalle de l<br>O Sin mar                    | os motivos<br>ca 🕕 Fi         | dejando<br>Jera de          | o sin efec                         | cto algu | no el pedi<br>Solici | <sup>do realizado.</sup><br>itar Revisi | ón          |
| se<br>ot  | <sup>deja co</sup><br>al Pr<br>al Pr | ima: \$4,533.28<br>emio: \$5,879.66                                        | d de emisión, est | á sujeta a la ao<br>Total S. Asegu<br>Total Accesori | reptación del áre<br>Irada: \$1,866,80<br>os: \$0.00 | ea técnica para | su suscripción. En ca | so de no aceptació<br>SA fuera rang<br>Req. Inspecció | n, s<br>10 (<br>in ( | e enviará detalle de l<br>O Sin mar<br>Datos incomplet | os motivos<br>ca 🕕 Fi<br>os 🕕 | . dejando<br>Jera de<br>Sin | o sin efec<br>norma (<br>cotizar ( | cto algu | no el pedi<br>Solic  | <sup>do realizado.</sup><br>itar Revisi | ón          |
| se<br>oti | <sup>deja co</sup><br>al Pr<br>al Pr | onstancia que la presente solicitu<br>ima: \$4,533.28<br>remio: \$5,879.66 | d de emisión, est | á sujeta a la ar<br>Total S. Asegu<br>Total Accesori | reptación del áre<br>Irada: \$1,866,80<br>os: \$0.00 | a técnica para  | su suscripción. En ca | so de no aceptació<br>SA fuera rang<br>Req. Inspecció | n, s<br>10           | e envlará detalle de<br>O Sin mar<br>Datos incomplet   | os motivos<br>ca 1 Fi<br>os 1 | dejando<br>Jera de<br>Sin d | o sin efer<br>norma (<br>cotizar ( | oto algu | no el pedi<br>Solic  | <sup>do realizado.</sup>                | ón          |

2.3.1.1.7 Finalmente, tildar la leyenda: "Se deja constancia que la presente solicitud de emisión, está sujeta a la aceptación del área técnica para su suscripción. En caso de no aceptación, se enviará detalle de los motivos, dejando sin efecto alguno el pedido realizado." y seleccionar la opción "Solicitar Revisión" (16) para que la solicitud de endoso sea analizada por la Compañía y se determine su aprobación para emitir o rechazo.

# 2.3.1.2 Exclusión de Ítem

2.3.1.2.1 Para realizar la búsqueda del ítem a excluir puede ingresar alguno de los datos del vehículo en el buscador (17). Ej.: marca, patente, año.

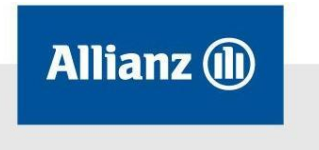

2.3.1.2.2 Una vez puntualizado el ítem, debe posicionarse sobre alguno de los datos del registro para seleccionarlo. Al hacer un clic sobre el dato, el mismo se muestra resaltado en color **(18)**. Seleccionar la opción "Eliminar riesgo" **(19)** para que se elimine el ítem. Eliminado el registro, en el margen inferior izquierdo puede visualizar el movimiento de Prima y Premios generados **(20)**.

2.3.1.2.3 Finalmente seleccionar la opción "Emitir" (21) para dar curso al endoso.

|     |                                                                                                    | (II) Cotiza                                                                                                 | dor Ta                                                                                                    | reas Doo                                                          | cumentos                                                                                              | Simulaciones                                                                                                   | Cotizaciones                                                                                    | _                                                                |                                                                    |                                                                                                    | Bi              | envenido |            | Ayuda   Salir                                                                      |                                                                          |
|-----|----------------------------------------------------------------------------------------------------|----------------------------------------------------------------------------------------------------|----------------------------------------------------------------------------------------------------|-------------------------------------------------------------------|----------------------------------------------------------------------------------------------------|----------------------------------------------------------------------------------------------------|-------------------------------------------------------------------------------------------------|------------------------------------------------------------------|--------------------------------------------------------------------|----------------------------------------------------------------------------------------------------|-----------------|----------|------------|------------------------------------------------------------------------------------|--------------------------------------------------------------------------|
|     |                                                                                                    |                                                                                                    |                                                                                                    |                                                                   |                                                                                                    |                                                                                                    |                                                                                                 |                                                                  |                                                                    |                                                                                                    |                 |          |            |                                                                                    |                                                                          |
|     | Tomador<br>Pérez Lui                                                                                                    | s                                                                                                    |                                                                                                    |                                                                   | Pro<br>M                                                                                              | ductor                                                                                                    |                                                                                                 | Localidad<br>(1011)                                              |                                                                    | Provincia<br>Capital Fe                                                                                                    | deral           |          | Vig<br>Del | encia Semestra<br>24/99/2014 al                                                    | al<br>18/03/2015                                                         |
|     | % C.Ajuste                                                                                                    | e<br>ne V Aplicar<br>no                                                                                     | % Rebaja                                                                                                    | plicar                                                            | % 5                                                                                                   | 0.00 Aplic                                                                                                    | 87                                                                                              | Estado<br>Endosando (Ex                                          | clusión de item)                                                   | Número de P<br>140040 11                                                                                                    | iliza<br>1111 - |          | ¢          | Comisión Prod.<br>0.00%                                                            | Comisión Org.<br>0.00%                                                   |
|     |                                                                                                    |                                                                                                    |                                                                                                    |                                                                   |                                                                                                    |                                                                                                    |                                                                                                 |                                                                  |                                                                    |                                                                                                    |                 |          |            |                                                                                    | Modificar                                                                |
|     |                                                                                                    |                                                                                                    |                                                                                                    | _                                                                 |                                                                                                    |                                                                                                    |                                                                                                 |                                                                  |                                                                    |                                                                                                    |                 |          |            | _                                                                                  | _                                                                        |
| -   |                                                                                                    | gar riorga Editar rice                                                                                      | ;- Eliminar ries                                                                                                    | ··· +                                                             | Datos del cer                                                                                         | tificado compl                                                                                                 | etos AAA111                                                                                     | Cont                                                             | 01.00                                                              | W Abusta 1                                                                                                    |                 | 010      | Deat       | Ruseran                                                                            | , <b></b>                                                                |
| -   | # Año<br>1 2014 F                                                                                                    | Descripción<br>FORD FOCUS LN 2.0 TR.                                                                        | S. Asegurada                                                                                                    | Accesorios<br>\$ 0.00                                             | Datos del cen<br>Z. Riesgo<br>Alto Riesgo                                                             | tificado compl<br>Seg / Prod<br>53 - Plu                                                                       | etos AAA111<br>Cobertura<br>D4 - 79 - Tod v                                                     | Grupo<br>Grupo 1                                                 | Cat. RC<br>Automovil Partv                                         | % Ajuste<br>30% 🔻                                                                                                    | Dto M. Grz      | O GNC    | Rast.      | Prima<br>\$ 0.00                                                                   | Premio<br>\$ 0.00                                                        |
|     | Año           1         2014         F           3         2011         F                                                                                 | Descripción<br>FORD FOCUS LN 2.0 TR.<br>FORD FOCUS LN 2.0 5                                                 | <ul> <li>Eliminar ries</li> <li>S. Asegurada</li> <li>\$ 150,000.00</li> <li>\$ 150,000.00</li> <li>\$ 150,000.00</li> </ul>                                                                                                    | Accesorios<br>\$ 0.00<br>\$ 0.00                                  | Datos del cer<br>Z. Riesgo<br>Alto Riesgo                                                             | tificado compl<br>Seg / Prod<br>53 - Pluv<br>60 Characteristica<br>52 - Clav                                   | etos AAA111<br>Cobertura<br>D4 - 79 - Tod ∀<br>E1 - 52 - Perd∀                                  | Grupo 1<br>Grupo 1<br>Grupo 1                                    | Cat. RC Automovil Partv Automovil Partv Automovil Partv            | % Ajuste 1<br>30% v 1<br>30% v 1                                                                                                    | Dto M. Grz      | o GNC    | Rast.      | Prima<br>\$ 0.00<br>\$ 0.00                                                        | Premio<br>\$ 0.00<br>\$ 0.00<br>\$ 0.00                                  |
| - ( | Año           1         2014         F           3         2011         F           4         2011         F                                              | Descripción<br>Descripción<br>FORD FOCUS LN 2.0 TR.<br>FORD FOCUS LN 2.0 5<br>FAT FIORINO FURGON.           | Eliminar ries           S. Asegurada              S 150,000.00           S 5150,000.00           S 5150,000.00           S 74,800.00                                                                                                    | Accesorios<br>\$ 0.00<br>\$ 0.00<br>\$ 0.00                       | Datos del cer<br>Z. Riesgo<br>Alto Riesgo<br>Alto Riesgo<br>Alto Riesgo                               | Seg / Prod           53 - Pluv           52 - Clav           53 - Pluv                                         | AAA111<br>Cobertura<br>D4 - 79 - Tod v<br>E1 - 52 - Perd v<br>C3 - 61 - Dest                    | Grupo 1<br>Grupo 1<br>Grupo 1<br>Pick Up A                       | Cat. RC Automovil Partv Automovil Partv Pick Up Clase              | % Ajuste<br>30% v 1<br>30% v 1<br>30% v 1                                                                                                    | Dto M. Grz      | o GNC    | Rast.      | Prima<br>\$ 0.00<br>\$ 0.00<br>\$ 0.00<br>\$ 0.00                                  | Premio<br>\$ 0.00<br>\$ 0.00<br>\$ 0.00<br>\$ 0.00                       |
| - ( | #         Año           1         2014         F           3         2011         F           4         2011         F           5         2011         F | Descripción<br>FORD FOCUS LN 2.0 TR.<br>FORD FOCUS LN 2.0 5<br>HAT FIORINO FURGON.<br>ALFA ROMEO 147 2.0 T. | Eliminar ries<br>S. Asegurada<br>V \$ 150,000.00<br>V \$ 150,000.00<br>V | Accesorios<br>\$ 0.00<br>\$ 0.00<br>\$ 0.00<br>\$ 0.00<br>\$ 0.00 | Datos del cer<br>Z. Riesgo<br>Alto Riesgo<br>Alto Riesgo<br>Alto Riesgo<br>Alto Riesgo<br>Alto Riesgo | Seg / Prod           53 - Pluv           52 - Clav           53 - Pluv           53 - Pluv           53 - Pluv | AAA111<br>Cobertura<br>D4 - 79 - Tod v<br>E1 - 52 - Perd v<br>C3 - 61 - Dest<br>D3 - 70 - Tod v | Grupo<br>Grupo 1<br>Grupo 1<br>Pick Up A<br>Grupo 1<br>Dick Up A | Cat. RC Automovil Part Automovil Part Pick Up Clase Automovil Part | % Ajuste         1           30%         1           30%         1           30%         1           30%         1           30%         1           30%         1 |                 | o GNC    | Rast.      | Prima<br>\$ 0.00<br>\$ 0.00<br>\$ 0.00<br>\$ 0.00<br>\$ 0.00<br>\$ 0.00<br>\$ 0.00 | Premio<br>\$ 0.00<br>\$ 0.00<br>\$ 0.00<br>\$ 0.00<br>\$ 0.00<br>\$ 0.00 |

## 2.3.1.3 Cambio datos del vehículo

2.3.1.3.1 Para realizar la búsqueda del ítem a modificar puede ingresar alguno de los datos del vehículo en el buscador (22). Ej.: marca, patente, año. Una vez puntualizado el ítem, debe posicionarse sobre alguno de los datos del registro para seleccionarlo. Luego, ingresar a la opción "Editar riesgo" (23) donde se habilitan los campos correspondientes a modificar.

| Numere baseries         O         Editar rise         Eliminar risego         +         Datos del certificado completos         AA111         Premio <ul> <li>Año</li> <li>Descripción</li> <li>S. Asegurada</li> <li>Accessinis</li> <li>Z. Risego</li> <li>Seg / Prod</li> <li>Cobertura</li> <li>Grupo</li> <li>Cata RC</li> <li>Si Aduste</li> <li>Dirac</li> <li>Originaria</li> <li>Si Socio</li> <li>Si Socio</li></ul>                                                                                                    | Pérez<br>% C.Aji | r<br>Juis<br>Iste<br>Cione | Aplicar       | % Rebaja      | slicar     | Pro<br>M<br>% I | Recargo          | ar             | Localidad<br>(1011)<br>Estado<br>Endosando ( | Exclusión de item) | Provincia<br>Capital<br>Número<br>140040 | Federa<br>de Póliza<br>111111 | al<br>L' |          | D        | Agencia Semes<br>rel 24/09/2014 a<br>Comisión Prod.<br>0.00% | trai<br>I 14/03/2015<br>Comisión Org.<br>0.00% |
|----------------------------------------------------------------------------------------------------|------------------|----------------------------|---------------|---------------|------------|-----------------|------------------|----------------|----------------------------------------------|--------------------|------------------------------------------|-------------------------------|----------|----------|----------|--------------------------------------------------------------|------------------------------------------------|
| V         O         Editar rise         C         Datas del cettificado completo         AA111           V         Advanceria         O         Eleminar rise         V         Datas del cettificado completo         AA111           V         Advanceria         O         Descripción         S. Asegurada         Accessinios         Z. Respo         Se g/ Pod         Cobertura         Orupo         Cat. RC         % Auste         Dito. Graz         Dito. Graz         Dito. Graz         Dito. Graz         Dito. Graz         Dito. Graz         Dito. Graz         Dito. Graz         Dito. Graz         Dito. Graz         Sin one         Dito. Graz         Dito. Graz                                                                                                    | Número 1         | terno                      |               |               |            |                 |                  |                |                                              |                    |                                          |                               |          |          |          |                                                              | Modifie                                        |
| No         Descripción         S. Asegurada         Accesorios         Z. Riesgo         Seg / Prod         Cobertura         Grupo         Cat. RC         % Audre on / Australia         On // Cat. RC         % Audre on // Australia         On // Cat. RC         % Audre on // Australia         On // Cat. RC         % Audre on // Australia         On // Cat. RC         % Audre on // Australia         On // Cat. RC         % Audre on // Australia         On // Cat. RC         % Audre on // Australia         On // Cat. RC         % Audre on // Australia         On // Cat. RC         % Audre on // Australia         % Audre on // Australia         % Australia         % Audre on // Australia          | 0                | nagar da 10                | Editar ries o | Eliminar ries | 00 +       | Datos del cer   | tificado comp    | Hetos AAA11    | L                                            |                    |                                          |                               |          |          |          | Reser                                                        | ar                                             |
| 1       2014       FORD FOCUS IN 2 0 F.m.       51 500000       \$ 0.00       Alto Relego       33 - Plu       D4 - 19 - Tod       Grupo 1       Automovil Platt       30%         5 0.00       \$ 0.00       \$ 0.00       \$ 0.00       \$ 0.00       \$ 0.00       \$ 0.00       \$ 0.00       \$ 0.00       \$ 0.00       \$ 0.00       \$ 0.00       \$ 0.00       \$ 0.00       \$ 0.00       \$ 0.00       \$ 0.00       \$ 0.00       \$ 0.00       \$ 0.00       \$ 0.00       \$ 0.00       \$ 0.00       \$ 0.00       \$ 0.00       \$ 0.00       \$ 0.00       \$ 0.00       \$ 0.00       \$ 0.00       \$ 0.00       \$ 0.00       \$ 0.00       \$ 0.00       \$ 0.00       \$ 0.00       \$ 0.00       \$ 0.00       \$ 0.00       \$ 0.00       \$ 0.00       \$ 0.00       \$ 0.00       \$ 0.00       \$ 0.00       \$ 0.00       \$ 0.00       \$ 0.00       \$ 0.00       \$ 0.00       \$ 0.00       \$ 0.00       \$ 0.00       \$ 0.00       \$ 0.00       \$ 0.00       \$ 0.00       \$ 0.00       \$ 0.00       \$ 0.00       \$ 0.00       \$ 0.00       \$ 0.00       \$ 0.00       \$ 0.00       \$ 0.00       \$ 0.00       \$ 0.00       \$ 0.00       \$ 0.00       \$ 0.00       \$ 0.00       \$ 0.00       \$ 0.00       \$ 0.00       \$ 0.00       \$ 0.00 <td< th=""><th># Añ</th><th>Descr</th><th>ripción</th><th>S. Asegurada</th><th>Accesorios</th><th>Z. Riesgo</th><th>Seg / Prod</th><th>Cobertura</th><th>Grupo</th><th>Cat. RC</th><th>% Ajuste</th><th>Dto M.</th><th>Grzo</th><th>GNC</th><th>Rast.</th><th>Prima</th><th>Premio</th></td<> | # Añ             | Descr                      | ripción       | S. Asegurada  | Accesorios | Z. Riesgo       | Seg / Prod       | Cobertura      | Grupo                                        | Cat. RC            | % Ajuste                                 | Dto M.                        | Grzo     | GNC      | Rast.    | Prima                                                        | Premio                                         |
| 2       213       PEUGEO7 206 14 9 F7       \$ 88.200.00       \$ 0.00       Allo Relego       30 - 62 - 704       9 rup 02       **       Automovi Part       30% *         \$ 80.00       \$ 80.00       \$ 80.00       \$ 80.00         3       2011       PORD FOCUS IN 20.3       \$ 150,000.00       \$ 0.00       Allo Relego       \$ 22 - 21a       E1 - 52 - Perd       Puck Up 1       *       Automovi Part       20% *         \$ 80.00       \$ 80.00       \$ 80.00         4       2011       FAI FIORINO FURGON       \$ 174,000.00       \$ 0.00       Allo Relego       3 - Plu       20 - 10 - 10 - 10 - 10 - 10 - 10 - 10 -                                                                                                    | 1 201            | FORD FOCUS                 | LN 2.0 TR     | \$ 150,000.00 | \$ 0.00    | Alto Riesgo     | 53 - Plu         | D4 - 79 - Tod  | Grupo 1                                      | Automovil Part     | 30%                                      |                               |          |          |          | \$ 0.00                                                      | \$ 0.00                                        |
| 9       2011       FORD POCUS IN 2 0 5       \$ 150,000 00       \$ 0.00       Atto Reage       2 - 56 - Dest       6 rups 1       =       Automovil Part       20%       =         \$ 0.00       \$ 0.00         4       2011       FIAT FIORINO FURGON                                                                                                    | 2 201            | PEUGEOT 206                | \$ 1.4 5 PTA  | \$ 88,200.00  | \$ 0.00    | Alto Riesgo     | 53 - Plu         | D3 - 62 - Tod  | Grupo 2                                      | Automovil Part     | 30%                                      | 0                             |          | 0        |          | \$ 0.00                                                      | \$ 0.00                                        |
| 4       2011       FART FIGNING FURGON                                                                                                    | 3 201            | FORD FOCUS                 | LN 2.0 5      | \$ 150,000.00 | \$ 0.00    | Alto Riesgo     | 52 - Cla         | E1 - 52 - Perd | Grupo 1                                      | Automovil Part     | 30%                                      | 0                             |          |          |          | \$ 0.00                                                      | \$ 0.00                                        |
| 5       2011       ALFA ROMEO 147 20 T                                                                                                    | 4 201            | FIAT FIORINO               | FURGON        | \$ 74,800.00  | \$ 0.00    | Alto Riesgo     | 53 - Plu         | C3 - 61 - Dest | Pick Up A                                    | Pick Up Clase      | 30%                                      |                               |          |          |          | \$ 0.00                                                      | \$ 0.00                                        |
| 6       2012       FORD TRANSIT 24 TDL                                                                                                    | 5 201            | ALFA ROMEO                 | 147 2.0 7     | \$ 150,000.00 | \$ 0.00    | Alto Riesgo     | 53 - Plu         | D3 - 70 - Tod  | Grupo 1                                      | Automovil Part     | 30%                                      |                               | 0        | 0        |          | \$ 0.00                                                      | \$ 0.00                                        |
| 7       2010       FORD FOCUS AMBIENT       \$ \$55,100.00       \$ 0.00       Atto Response       \$ \$ 2 - Cia       \$ C2 - 50 - Dest       \$ Grupo f       \$ Automovel Part       20%       \$ 0       \$ 0.00       \$ 0.00         Total Prima:       \$ 0.00       Total 3. Assegurada: \$973,100.00       \$ SA fuera range ①       \$ sin marca ①       Fuera de norma ①       Fuera de norma ①       Fuera de norma ①       Fuera de norma ①       Fuera de norma ①       Fuera de norma ①       Fuera de norma ①       Fuera de norma ①       \$ sin colizar ①       Fuera de norma ②       \$ sin colizar ①       Fuera de norma ②       \$ sin colizar ①       \$ sin colizar ①       \$ sin colizar ②       \$ sin colizar ②       \$ sin colizar ②       \$ sin colizar ②       \$ sin colizar ②       \$ sin colizar ②       \$ sin colizar ③       \$ sin colizar ③       \$ sin colizar ④       \$ sin colizar ④       \$ sin colizar ④       \$ sin colizar ④       \$ sin colizar ④       \$ sin colizar ④       \$ sin colizar ④       \$ sin colizar ④       \$ sin colizar ④       \$ sin colizar ⑤       \$ sin colizar ⓐ       \$ sin colizar ⑤       \$ si                                                                                               | 6 201            | FORD TRANS                 | IT 2.4 TDI    | \$ 275,000.00 | \$ 0.00    | Alto Riesgo     | 57 - Alt         | D3 - 68 - Tod  | Pick Ups                                     | Pick Up Clase      | 20%                                      | 0                             |          | 0        |          | \$ 0.00                                                      | \$ 0.00                                        |
| Total Promio: \$0.00 Total Accessorios: \$0.00 Reg. Inspección 0 Datos incompletos 0 Sin cotizar 0                                                                                                    |                  | Tota                       | ıl Prima: \$  | 0.00          |            | Total S. Asegu  | ırada: \$973,100 | 0.00           |                                              | SA fuera rango 🕕   | Sin                                      | narca                         | D Fu     | era de i | norma 🕕  | Emitir                                                       | 3                                              |
| - Fota Pretino, 50,00                                                                                                    |                  | Tota                       | I Premio:     | \$0.00        |            | Total Accesori  | os: \$0.00       |                |                                              | Req. Inspección 0  | Datos incom                              | pletos                        | 0        | Sin      | otizar 🕕 | Emilar                                                       | 1                                              |

|        | Cotizador Tarear                  | Documentos Simulaci             | Cotizaciones                                                               | Bienvenido   Ayuda   Salir  |             |
|--------|-----------------------------------|---------------------------------|----------------------------------------------------------------------------|-----------------------------|-------------|
|        | Datos del nesgo 🥥 Datos generales | Accesorios O Dato<br>FORD FOCUS | is del asegurado  Componentes del premio  LN 2.0 TREND 4 P EXE PLUS Item 1 | de 10                       |             |
|        |                                   | Modelo                          | Marca                                                                      |                             |             |
|        |                                   | 2014<br>Suma Acoquirada         | FORD FOCUS LN 2.0 TREND 4 P EXE PLUS                                       |                             |             |
|        |                                   | 150000                          | AUTOMOVIL                                                                  |                             |             |
|        |                                   | Patente                         | Motor                                                                      |                             | - (25)      |
| (24) 🚽 |                                   | AAA111                          | FDR41124tfeA                                                               |                             |             |
| (26) - |                                   | Chasis                          | Alarma / Rastreador                                                        |                             |             |
|        |                                   | 12D512D444D                     |                                                                            |                             |             |
|        |                                   | Acreedor                        | Titular                                                                    |                             |             |
|        |                                   |                                 | Pérez Luis                                                                 |                             |             |
|        |                                   | Hoja Ruta                       |                                                                            |                             |             |
|        |                                   |                                 |                                                                            |                             |             |
| (27)   | Prima: \$0.00                     |                                 |                                                                            | Guardar Guardar y continuar | <b>(28)</b> |
| (27)   | Premio: \$0.00                    |                                 |                                                                            | con el siguiente riesgo >   |             |

2.3.1.3.3 Modificados los datos, tiene la opción de "Guardar" (27) los cambios realizados y volver a la pantalla principal o "Guardar y continuar con el siguiente riesgo" (28) para modificar datos de otros ítems antes de volver a la pantalla principal.

| 2.3.1.3.4 | Finalmente seleccionar | la opción " | 'Emitir" (29) | para dar curso | al endoso. |
|-----------|------------------------|-------------|---------------|----------------|------------|
|-----------|------------------------|-------------|---------------|----------------|------------|

| ere                          | dor<br>z Lui      | 5                       |                                |            | Pro           | ductor        |                | Localidad<br>(1011)    |                    | Provincia<br>Capita | a<br>I Federa         | 6    |     | 1     | Vigencia Semes          | stral<br>al 14/03/2015             |
|------------------------------|-------------------|-------------------------|--------------------------------|------------|---------------|---------------|----------------|------------------------|--------------------|---------------------|-----------------------|------|-----|-------|-------------------------|------------------------------------|
| % C.J<br>Sel<br>Númen        | eccior<br>Inter   | e V Aplicar             | % Rebaja<br>0.00 Ap            | lcar       | %             | 0.00 Apid     | ar             | Estado<br>Endosando (I | Exclusión de item) | Número<br>14004     | de Póliza<br>O 111111 |      |     |       | Comisión Prod.<br>0.00% | Comisión Org.<br>0.00%<br>Modifica |
| 2                            | Agree             | ar riesgo Editar riesgo | Eliminar ries                  | • +        | Datos del cer | tificado comp | letos AAA111   |                        |                    |                     |                       |      |     |       | Rec                     | rar                                |
| = /                          | no                | Descripción             | S. Asegurada                   | Accesorios | Z. Riesgo     | Seg / Prod    | Cobertura      | Grupo                  | Cat. RC            | % Ajuste            | Dto M.                | Grzo | GNC | Rast. | Prima                   | Premio                             |
| 1 2                          | 14                | FORD FOCUS LN 2.0 TR    | \$ 150,000.00                  | \$ 0.00    | Alto Riesgo   | 53 - Plu      | D4 - 79 - Tod  | Grupo 1                | Automovil Part     | 30%                 | 0                     |      |     |       | \$ 0.00                 | \$ 0.00                            |
| 2 2                          | 013               | PEUGEOT 206 1.4 5 PTA   | \$ 88,200.00                   | \$ 0.00    | Alto Riesgo   | 53 - Plu      | D3 - 62 - Tod  | Grupo 2                | Automovil Part     | 30%                 | 0                     |      |     |       | \$ 0.00                 | \$ 0.00                            |
|                              | 211               | FORD FOCUS LN 2.0 5 =   | \$ 150,000.00                  | \$ 0.00    | Alto Riesgo   | 512 - Cla     | E1 - 52 - Perd | Grupo 1                | Automovil Part     | 30%                 | 0                     |      |     |       | \$ 0.00                 | \$ 0.00                            |
| 3 2                          |                   | LAT EIGOING EUGOON      | \$ 74,800.00                   | \$ 0.00    | Alto Riesgo   | 53 - Plu      | C3 - 61 - Dest | Pick Up A              | Pick Up Clase      | 30%                 | 0                     |      |     |       | \$ 0.00                 | \$ 0.00                            |
| 3 2<br>4 2                   | 110               | HAT FIORINO FORGON      |                                |            | Alto Diseas   | 53 - Plu.     | D3 - 70 - Tod  | Grupo 1                | Automovil Part     | 30%                 |                       |      |     |       | \$ 0.00                 | \$ 0.00                            |
| 3 21<br>4 21<br>5 21         | 011<br>011        | ALFA ROMEO 147 2.0 T v  | \$ 150,000.00                  | \$ 0.00    | Meo reboyo    |               |                |                        |                    |                     |                       |      |     |       |                         |                                    |
| 3 21<br>4 21<br>5 21<br>6 21 | 011<br>011<br>012 | ALFA ROMEO 147 2.0 T    | \$ 150,000.00<br>\$ 275,000.00 | \$ 0.00    | Alto Riesgo - | 57 - Att =    | D3 - 68 - Tod  | Pick Ups               | Pick Up Clase      | 20%                 | 0                     |      |     |       | \$ 0.00                 | \$ 0.00                            |

#### 2.3.1.4 Cambio/Inclusión de Acreedor

2.3.1.4.1 Para realizar la búsqueda del ítem a modificar puede ingresar alguno de los datos del vehículo en el buscador (30). Ej.: marca, patente, año.

2.3.1.4.2 Una vez puntualizado el ítem, debe posicionarse sobre alguno de los datos del registro para seleccionarlo. Luego, ingresar a la opción "Editar riesgo" **(31)** donde se habilita el campo de Acreedor **(32)** para modificar/incluir los datos.

Allianz Argentina Compañía de Seguros S. A. Av. Corrientes 299 (C1043AAC) Ciudad Autónoma de Buenos Aires. Tel.: (5411) 4320-3800/1 www.allianz.com.ar Allianz 🕕

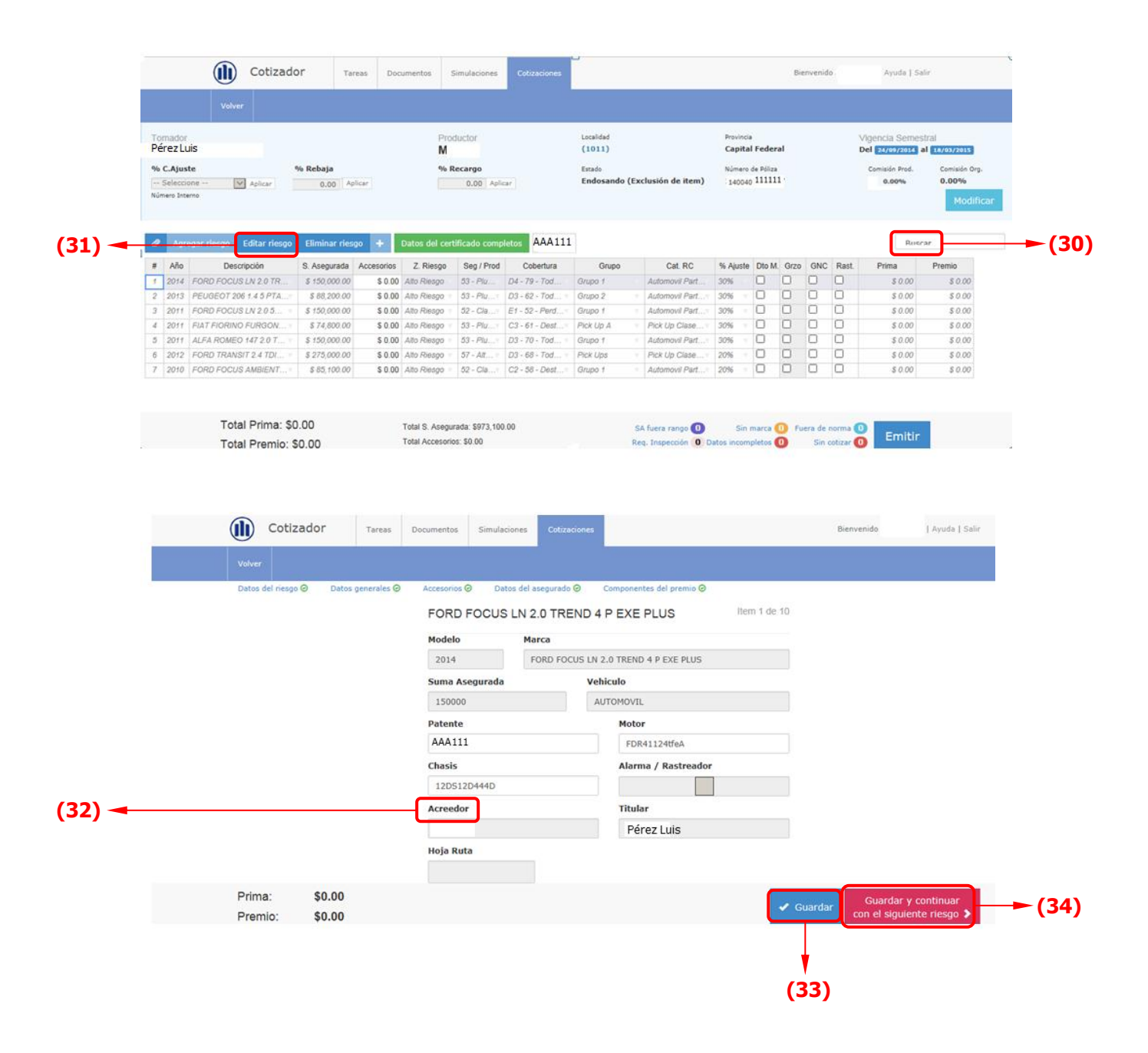

2.3.1.4.3 Modificados los datos, tiene la opción de "Guardar" (33) los cambios realizados y volver a la pantalla principal o "Guardar y continuar con el siguiente riesgo" (34) para modificar datos de otros ítems antes de volver a la pantalla principal.

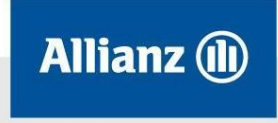

#### 2.3.1.4.4 Finalmente seleccionar la opción "Emitir" (35) para dar curso al endoso.

| Pérez                                            | or<br>Luis                                           |                                                                                            |                                                                                 |                                                     | Pro                                                      | ductor                                       |                                                                    | Localidad<br>(1011)                         |                                                                    | Provincia<br>Capital             | Federal             |      |        | Vigencia Semes                           | stral<br>al 18/03/2015                   |
|--------------------------------------------------|------------------------------------------------------|--------------------------------------------------------------------------------------------|---------------------------------------------------------------------------------|-----------------------------------------------------|----------------------------------------------------------|----------------------------------------------|--------------------------------------------------------------------|---------------------------------------------|--------------------------------------------------------------------|----------------------------------|---------------------|------|--------|------------------------------------------|------------------------------------------|
| Vo C.Aj<br>Selei<br>Iúmero I                     | uste<br>ccione<br>Interno                            | Aplicar                                                                                    | % Rebaja<br>0.00 Ap                                                             | lcar                                                | % 5                                                      | 0.00 Aple                                    | ar                                                                 | Estado<br>Endosando (E                      | xclusión de item)                                                  | Número d<br>140040               | le Póliza<br>111111 |      |        | Comisión Prod.<br>0.00%                  | Comisión Org.<br>0.00%<br>Modificar      |
| 2                                                | gregar rie                                           | sgo Editar riesgo                                                                          | Eliminar ries                                                                   | • +                                                 | Datos del cer                                            | tificado comp                                | etos AAA111                                                        |                                             |                                                                    |                                  |                     |      |        | Rec                                      | ar                                       |
| Añ                                               | 0                                                    | Descripción                                                                                | S. Asegurada                                                                    | Accesorios                                          | Z. Riesgo                                                | Seg / Prod                                   | Cobertura                                                          | Grupo                                       | Cat. RC                                                            | % Ajuste                         | Dto M. G            | zo G | NC Ras | t. Prima                                 | Premio                                   |
| _                                                | 4 FORD                                               | FOCUS LN 2.0 TR                                                                            | \$ 150,000.00                                                                   | \$ 0.00                                             | Alto Riesgo                                              | 53 - Plu                                     | D4 - 79 - Tod                                                      | Grupo 1                                     | Automovil Part                                                     | 30%                              | 0 0                 | C    |        | \$ 0.00                                  | \$ 0.00                                  |
| 201                                              |                                                      |                                                                                            |                                                                                 |                                                     | Allo Distan                                              | 53 - Plu - T                                 | D3 - 62 - Tod                                                      | Grupo 2                                     | Automovil Part                                                     | 30%                              | 0 0                 | 0    |        | \$ 0.00                                  | \$ 0.00                                  |
| 201                                              | 3 PEUGE                                              | OT 206 1.4 5 PTA                                                                           | \$ 88,200.00                                                                    | \$ 0.00                                             | Seen Longaño                                             |                                              |                                                                    |                                             |                                                                    |                                  |                     |      |        |                                          |                                          |
| 201<br>2 201<br>3 201                            | 3 PEUGE                                              | OT 206 1.4 5 PTA                                                                           | \$ 88,200.00<br>\$ 150,000.00                                                   | \$ 0.00                                             | Alto Riesgo                                              | 52 - Cla                                     | E1 - 52 - Perd                                                     | Grupo 1                                     | Automovil Part                                                     | 30% =                            | 0 0                 | C    |        | \$ 0.00                                  | \$ 0.00                                  |
| 201<br>2 201<br>3 201<br>4 201                   | 3 PEUGE<br>1 FORD<br>1 FIAT FI                       | OT 206 1.4 5 PTA<br>FOCUS LN 2.0 5                                                         | \$ 88,200.00<br>\$ 150,000.00<br>\$ 74,800.00                                   | \$ 0.00<br>\$ 0.00<br>\$ 0.00                       | Alto Riesgo -<br>Alto Riesgo -                           | 52 - Cla                                     | E1 - 52 - Perd<br>C3 - 61 - Dest                                   | Grupo 1<br>Pick Up A                        | Automovil Part                                                     | 30%                              |                     |      | 0      | \$ 0.00<br>\$ 0.00                       | \$ 0.00<br>\$ 0.00                       |
| 201<br>2 201<br>3 201<br>3 201<br>4 201<br>5 201 | 3 PEUGE<br>1 FORD<br>1 FIAT FI<br>1 ALFA F           | EOT 206 1.4 5 PTA<br>FOCUS LN 2.0 5 =<br>IORINO FURGON =<br>ROMEO 147 2.0 T =              | \$ 88,200.00<br>\$ 150,000.00<br>\$ 74,800.00<br>\$ 150,000.00                  | \$ 0.00<br>\$ 0.00<br>\$ 0.00<br>\$ 0.00            | Alto Riesgo -<br>Alto Riesgo -<br>Alto Riesgo -          | 52 - Cla<br>53 - Plu<br>53 - Plu             | E1 - 52 - Perd<br>C3 - 61 - Dest<br>D3 - 70 - Tod                  | Grupo 1<br>Pick Up A<br>Grupo 1             | Automovil Part<br>Pick Up Clase                                    | 30% =<br>30% =<br>30% =          |                     |      |        | \$ 0.00<br>\$ 0.00<br>\$ 0.00            | \$ 0.00<br>\$ 0.00<br>\$ 0.00            |
| 201<br>2 201<br>3 201<br>4 201<br>5 201<br>5 201 | 3 PEUGE<br>1 FORD<br>1 FIAT FI<br>1 ALFA F<br>2 FORD | EOT 206 1.4 5 PTA<br>FOCUS LN 2 0 5<br>FORINO FURGON<br>ROMEO 147 2.0 T<br>TRANSIT 2 4 TDI | \$ 88,200.00<br>\$ 150,000.00<br>\$ 74,800.00<br>\$ 150,000.00<br>\$ 275,000.00 | \$ 0.00<br>\$ 0.00<br>\$ 0.00<br>\$ 0.00<br>\$ 0.00 | Alto Riesgo<br>Alto Riesgo<br>Alto Riesgo<br>Alto Riesgo | 52 - Cla<br>53 - Plu<br>53 - Plu<br>57 - Alt | E1 - 52 - Perd<br>C3 - 61 - Dest<br>D3 - 70 - Tod<br>D3 - 68 - Tod | Grupo 1<br>Pick Up A<br>Grupo 1<br>Pick Ups | Automovil Part<br>Pick Up Clase<br>Automovil Part<br>Pick Up Clase | 30% =<br>30% =<br>30% =<br>20% = |                     |      |        | \$ 0.00<br>\$ 0.00<br>\$ 0.00<br>\$ 0.00 | \$ 0.00<br>\$ 0.00<br>\$ 0.00<br>\$ 0.00 |

#### 2.3.1.5 Cambio/Inclusión de Titular

Para realizar la búsqueda del ítem a modificar puede ingresar alguno de los datos 2.3.1.5.1 del vehículo en el buscador (36). Ej.: marca, patente, año.

2.3.1.5.2 Una vez puntualizado el ítem, debe posicionarse sobre alguno de los datos del registro para seleccionarlo. Luego, ingresar a la opción "Editar riesgo" (37) donde se habilita el campo de Titular (38) para modificar/incluir los datos.

| Pér         | ador<br>ez Luis                      |                             |                 |         | Proc                        | fuctor                     |                | Localidad<br>(1011)    |                    | Provinc<br>Capita | a<br>al Feder        | al                      |                   |      | Vigencia Semes          | stral<br>al 18/03/2015              |
|-------------|--------------------------------------|-----------------------------|-----------------|---------|-----------------------------|----------------------------|----------------|------------------------|--------------------|-------------------|----------------------|-------------------------|-------------------|------|-------------------------|-------------------------------------|
| % C         | Ajuste<br>eleccione -<br>ero Interno | - V Aplicar                 | % Rebaja        | licar   | % R                         | ecargo<br>0.00 Apli        | ar]            | Estado<br>Endosando (I | Exclusión de item) | Número<br>14004   | de Póliza<br>0 11111 | 1                       |                   |      | Comisión Prod.<br>0.00% | Comisión Org.<br>0.00%<br>Modificar |
| 2           | Año                                  | Editar rieso<br>Descripción | o Eliminar ries | ao +    | Datos del cert<br>Z. Riesco | ificado comp<br>Seg / Prod | AAA11          | 1<br>Grupo             | Cat. RC            | % Aiuste          | Dto M                | Grzo                    | GNC               | Rast | Roor                    | Premio                              |
|             | 2014 FOR                             | RD FOCUS LN 2 0 TR          | \$ 150 000 00   | \$ 0.00 | Alto Riesoo                 | 53 - Plu                   | D4 - 79 - Tod  | Grupo 1                | Automovil Part     | 30%               |                      |                         |                   |      | \$ 0.00                 | \$ 0.00                             |
| 2           | 2013 PEL                             | JGEOT 206 1.4 5 PTA         | \$ 88,200.00    | \$ 0.00 | Alto Riesgo                 | 53 - Plu                   | D3 - 62 - Tod  | Grupo 2                | Automovil Part     | 30%               | 0                    | 0                       | 0                 |      | \$ 0.00                 | \$ 0.00                             |
| 3           | 2011 FOF                             | RD FOCUS LN 2.0 5           | \$ 150,000.00   | \$ 0.00 | Alto Riesgo                 | 52 - Cla                   | E1 - 52 - Perd | Grupo 1                | Automovil Part     | 30%               | 0                    |                         | 0                 | 0    | \$ 0.00                 | \$ 0.00                             |
|             | 2011 FLA                             | T FIORINO FURGON            | \$ 74,800.00    | \$ 0.00 | Alto Riesgo                 | 53 - Plu                   | C3 - 61 - Dest | Pick Up A              | Pick Up Clase      | 30%               | 0                    |                         | 0                 |      | \$ 0.00                 | \$ 0.00                             |
| 4           |                                      | A ROMEO 147 2.0 T           | \$ 150,000.00   | \$ 0.00 | Alto Riesgo -               | 53 - Piu                   | D3 - 70 - Tod  | Grupo 1                | Automovil Part     | 30%               | 0                    |                         | 0                 |      | \$ 0.00                 | \$ 0.00                             |
| 4           | 2011 ALF                             |                             | E 078 000 00    | \$ 0.00 | Alto Riesgo -               | 57 - An                    | D3 - 68 - Tod  | Pick Ups               | Pick Up Clase      | 20%               | 0                    |                         |                   |      | \$ 0.00                 | \$ 0.00                             |
| 4<br>5<br>6 | 2011 ALF<br>2012 FOF                 | RD TRANSIT 2.4 TDI          | \$ 275,000.00   |         |                             |                            |                |                        |                    |                   |                      | - Comment of the second | the second second |      |                         |                                     |

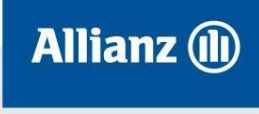

Allianz Argentina Compañía de Seguros S. A. Av. Corrientes 299 (C1043AAC) Ciudad Autónoma de Buenos Aires. Tel.: (5411) 4320-3800/1 www.allianz.com.ar

| Datos del riesg | Datos generales 🥹 | Accesorios 🥝 | Datos del asegurado ( | Componentes del premio 🥹     |            |                 |       |
|-----------------|-------------------|--------------|-----------------------|------------------------------|------------|-----------------|-------|
|                 |                   | FORD FOCI    | US LN 2.0 TRE         | ND 4 P EXE PLUS              | em 1 de 10 |                 |       |
|                 |                   | Modelo       | Marca                 |                              |            |                 |       |
|                 |                   | 2014         | FORD FOCI             | JS LN 2.0 TREND 4 P EXE PLUS |            |                 |       |
|                 |                   | Suma Asegura | da                    | Vehiculo                     |            |                 |       |
|                 |                   | 150000       |                       | AUTOMOVIL                    |            |                 |       |
|                 |                   | Patente      |                       | Motor                        |            |                 |       |
|                 |                   | AAA111       |                       | FDR41124tfeA                 |            |                 |       |
|                 |                   | Chasis       |                       | Alarma / Rastreador          |            |                 |       |
|                 |                   | 12DS12D4440  | )                     |                              |            |                 |       |
|                 |                   | Acreedor     |                       | Titular                      |            |                 |       |
|                 |                   |              |                       |                              |            |                 |       |
|                 |                   | Hoja Ruta    |                       |                              |            |                 |       |
|                 |                   |              |                       |                              | 3          |                 |       |
| Prima:          | \$0.00            |              |                       |                              | a constant | Guardar y conti | inuar |

2.3.1.5.3 Modificados los datos, tiene la opción de "Guardar" **(39)** los cambios realizados y volver a la pantalla principal o "Guardar y continuar con el siguiente riesgo" **(40)** para modificar datos de otros ítems antes de volver a la pantalla principal.

| 2.3.1.5.4 Finalmente seleccionar la opción "Emitir" (4 | <b>11)</b> | para dar curso al endoso. |
|--------------------------------------------------------|------------|---------------------------|
|--------------------------------------------------------|------------|---------------------------|

| Pe                           | mador<br>erez Li                                     | uis                                                                                                    |                                                                                                  |                                                                | Proc                                                                              | fuctor                                                        |                                                                                             | Localidad<br>(1011)                                    |                                                                                      | Provincia<br>Capita                      | i<br>I Federal      |       |       | Vigencia Semes                                                 | stral<br>al 18/03/2015                                         |
|------------------------------|------------------------------------------------------|----------------------------------------------------------------------------------------------------|--------------------------------------------------------------------------------------------------|----------------------------------------------------------------|-----------------------------------------------------------------------------------|---------------------------------------------------------------|---------------------------------------------------------------------------------------------|--------------------------------------------------------|--------------------------------------------------------------------------------------|------------------------------------------|---------------------|-------|-------|----------------------------------------------------------------|----------------------------------------------------------------|
| 96<br>Nú                     | C.Ajus<br>Selecci<br>nero Int                        | ste<br>ione V Aplicar<br>erro                                                                                                    | % Rebaja<br>0.00 Ap                                                                              | licar                                                          | % R                                                                               | ecargo<br>0.00 Apli                                           | ar                                                                                          | Estado<br>Endosando (E                                 | xclusión de item)                                                                    | Número<br>140040                         | de Póliza<br>111111 |       |       | Comisión Prod.<br>0.00%                                        | Comisión Org.<br>0.00%<br>Modifica                             |
| 1                            | Agr                                                  | egar riesgo 🛛 Editar riesgo                                                                                                    | Eliminar ries                                                                                    | 90 +                                                           | Datos del cert                                                                    | ificado comp                                                  | AAA111                                                                                      |                                                        |                                                                                      |                                          |                     |       |       | Ruc                                                            | ar                                                             |
|                              | Año                                                  | Descripción                                                                                                    | S. Asegurada                                                                                     | Accesorios                                                     | Z. Riesgo                                                                         | Seg / Prod                                                    | Cobertura                                                                                   | Grupo                                                  | Cat. RC                                                                              | % Ajuste                                 | Dto M. G            | ZO GN | Rast. | Prima                                                          | Premio                                                         |
| Ŧ                            |                                                      |                                                                                                    |                                                                                                  | e o oo                                                         | Alto Riesgo                                                                       | 53 - Plu                                                      | D4 - 79 - Tod                                                                               | Grupo 1                                                | Automovil Part                                                                       | 30%                                      | UL                  | U .   |       | \$ 0.00                                                        | \$ 0.00                                                        |
| #<br>1                       | 2014                                                 | FORD FOCUS LN 2.0 TR                                                                                                    | \$ 150,000.00                                                                                    | \$ 0.00                                                        |                                                                                   | 24.0                                                          |                                                                                             |                                                        |                                                                                      |                                          | 0 0                 | - 0   | 0     |                                                                |                                                                |
| 1                            | 2014                                                 | FORD FOCUS LN 2.0 TR<br>PEUGEOT 206 1.4 5 PTA                                                                                                    | \$ 150,000.00<br>\$ 88,200.00                                                                    | \$ 0.00                                                        | Alto Riesgo                                                                       | 53 - Plu                                                      | D3 - 62 - Tod                                                                               | Grupo 2                                                | Automovil Part                                                                       | 30%                                      |                     | 0     | 0     | \$ 0.00                                                        | \$ 0.00                                                        |
| # 2 3 4                      | 2014<br>2013<br>2011                                 | FORD FOCUS LN 2.0 TR<br>PEUGEOT 206 1.4 5 PTA<br>FORD FOCUS LN 2.0 5                                                                             | \$ 150,000.00<br>\$ 88,200.00<br>\$ 150,000.00<br>\$ 74,800.00                                   | \$ 0.00<br>\$ 0.00<br>\$ 0.00                                  | Alto Riesgo +<br>Alto Riesgo +                                                    | 53 - Plu                                                      | D3 - 62 - Tod •<br>E1 - 52 - Perd •                                                         | Grupo 2<br>Grupo 1                                     | Automovil Part                                                                       | 30% *                                    |                     |       |       | \$ 0.00<br>\$ 0.00                                             | \$ 0.00<br>\$ 0.00                                             |
| # 1 2 3 4 5                  | 2014<br>2013<br>2011<br>2011<br>2011                 | FORD FOCUS LN 2.0 TR<br>PEUGEOT 206 1.4 5 PTA<br>FORD FOCUS LN 2.0 5<br>FIAT FIORINO FURGON                                                      | \$ 150,000,00<br>\$ 88,200,00<br>\$ 150,000,00<br>\$ 74,800,00<br>\$ 150,000,00                  | \$ 0.00<br>\$ 0.00<br>\$ 0.00<br>\$ 0.00                       | Alto Riesgo =<br>Alto Riesgo =<br>Alto Riesgo =                                   | 53 - Plu<br>52 - Cla<br>53 - Plu<br>53 - Plu                  | D3 - 62 - Tod =<br>E1 - 52 - Perd<br>C3 - 61 - Dest<br>D3 - 70 - Tod                        | Grupo 2<br>Grupo 1<br>Pick Up A<br>Grupo 1             | Automovil Part<br>Automovil Part<br>Pick Up Clase<br>Automovil Part                  | 30% ************************************ |                     |       |       | \$ 0.00<br>\$ 0.00<br>\$ 0.00<br>\$ 0.00                       | \$ 0.00<br>\$ 0.00<br>\$ 0.00                                  |
| # 1<br>2<br>3<br>4<br>5<br>6 | 2014<br>2013<br>2011<br>2011<br>2011<br>2011<br>2012 | FORD FOCUS LN 2.0 TR.<br>PEUGEOT 206 1.4 5 PTA<br>FORD FOCUS LN 2.0 5.<br>FIAT FIORINO FURGON.<br>ALFA ROMEO 147 2.0 T.<br>FORD TRANSIT 2.4 TDI. | \$ 150,000,00<br>\$ 88,200,00<br>\$ 150,000,00<br>\$ 74,800,00<br>\$ 150,000,00<br>\$ 275,000,00 | \$ 0.00<br>\$ 0.00<br>\$ 0.00<br>\$ 0.00<br>\$ 0.00<br>\$ 0.00 | Alto Riesgo -<br>Alto Riesgo -<br>Alto Riesgo -<br>Alto Riesgo -<br>Alto Riesgo - | 53 - Plu,<br>52 - Cla,<br>53 - Plu,<br>53 - Plu,<br>53 - Plu, | D3 - 62 - Tod =<br>E1 - 52 - Perd =<br>C3 - 61 - Dest =<br>D3 - 70 - Tod =<br>D3 - 68 - Tod | Grupo 2<br>Grupo 1<br>Pick Up A<br>Grupo 1<br>Pick Ups | Automovil Part<br>Automovil Part<br>Pick Up Clase<br>Automovil Part<br>Pick Up Clase | 30% *<br>30% *<br>30% *<br>30% *         |                     |       |       | \$ 0.00<br>\$ 0.00<br>\$ 0.00<br>\$ 0.00<br>\$ 0.00<br>\$ 0.00 | \$ 0.00<br>\$ 0.00<br>\$ 0.00<br>\$ 0.00<br>\$ 0.00<br>\$ 0.00 |

2.4 **Alertas:** En la pantalla principal de todos los endosos, en la parte inferior derecha, se detallan las alertas de notificaciones/requerimientos de información posibles a la gestión que está realizando. Se identifican con un color e indican la cantidad de ítem/s que cumplen dicha condición. Las mismas son:

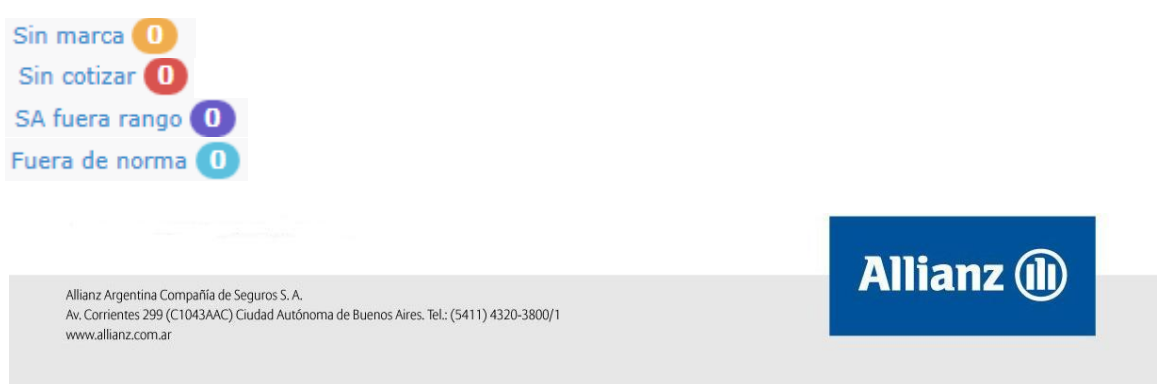

Req. Inspección 1

#### Sección 3 – Consulta de Endosos

3.1 Para realizar la consulta de un endoso debe ingresar a Allianznet/Cotizador Flota/Cotizar Flota/Cotizaciones, donde se habilita el listado de todos los registros realizados.

3.2 Puede filtrar la búsqueda indicando alguno de los datos del movimiento ingresado **(42)**. Ej.: Número de póliza o Usuario.

3.3 Cuando el Estado sea "Endosando" (o guardado), cuenta con la posibilidad de retomar un endoso guardado desde la opción de "Editar" **(43)** para finalizarlo y emitirlo.

|     | ) Cot   | izador     | Tareas     | Documentos | Simulaciones | Cotizaciones   |           |            |         |           | Bienvenido .  | Ayuda   Salir  |               |
|-----|---------|------------|------------|------------|--------------|----------------|-----------|------------|---------|-----------|---------------|----------------|---------------|
|     |         |            |            |            |              |                |           |            | Buscar  | ····      |               | ۹              | (42)          |
| Lis | ta de ( | cotizacio  | nes        |            |              |                |           |            |         |           | Nu            | eva Cotización |               |
| #   | Codigo  | Simulación | Nro Póliza | Nro En     | doso Tipo    | Cod. Productor | r Usuario | Fecha      | Riesgos | Estado    | Bloqueado por |                |               |
| 1   | 18266   | •          | 140040111  | - 111      | Endoso       | м              | age1      | 26/09/2014 | 10      | Endosando |               | Editar         | <b>→(</b> 43) |
| 2   | 18261   | -          | 140040111  |            | Endoso       | M              | age1      | 26/09/2014 | 10      | Endosando |               | Editar         |               |
| 3   | 18248   |            | 140040111  | 111 19     | Endoso       | м.             | age1      | 25/09/2014 | 10      | Emitida   |               | Editar         |               |

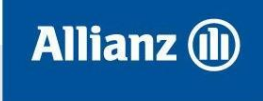